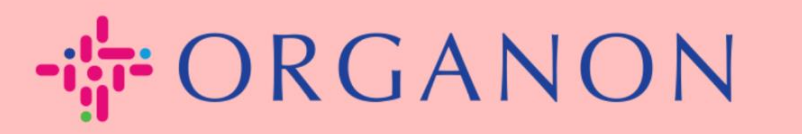

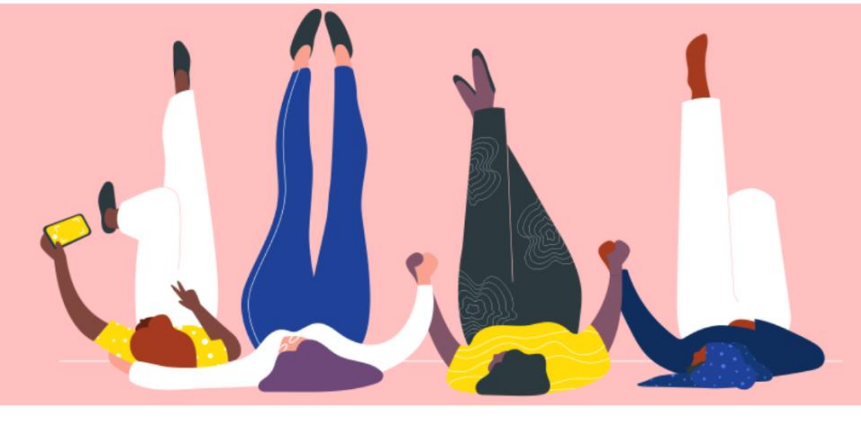

# SETUP LEGAL ENTITIES How To Guide

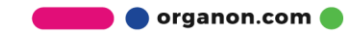

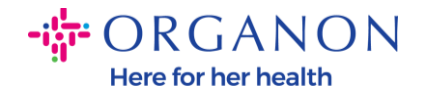

### How to Setup Legal Entities in the Coupa Supplier Portal

Completing your main profile keeps all your business information in one location and allows you to choose the information you would like to share with each customer. The next section will provide guidance on how to make these changes in your **Organon profile**.

As of May 2023, you will be required to use two-factor authentication to view or make changes to the legal entity, remit-to and bank account information in the Coupa Supplier Portal.

1. Log in to the Coupa Supplier Portal with Email and Password

| <b>upa</b> supplier portat |                                 | A Sec |
|----------------------------|---------------------------------|-------|
|                            |                                 |       |
|                            | Login                           |       |
|                            | • Email                         |       |
|                            | * Password                      |       |
|                            | Forgot your password?           |       |
|                            | Login                           |       |
| · ·                        | New to Coupa? CREATE AN ACCOUNT |       |

2. Click on the Setup button

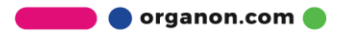

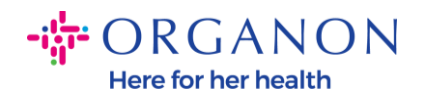

| Coupa suppli                       | ier port al |                                     |              |                    |          |                      |          | - NOTIFICA | TIONS 99. | HELP     |
|------------------------------------|-------------|-------------------------------------|--------------|--------------------|----------|----------------------|----------|------------|-----------|----------|
| Home Profile                       | Orders      | Service/Time Sheets                 | ASN          | Invoices           | Catalogs | Business Performance | Sourcing | Add-ons    | Setup     | ]        |
| Admin Customer S                   | etup Conne  | ction Requests                      |              |                    |          |                      |          |            |           |          |
| Admin Users                        |             |                                     |              |                    |          |                      |          |            | Inv       | ite User |
| Unies                              | Use         | ns                                  | Per          | missions           |          | Customer Access      |          |            |           |          |
| Merge Requests                     | - Den       | to Supplier<br>okerdemo52@gmail.com | ASI<br>Adr   | ts<br>sin          |          |                      |          |            |           |          |
| Legal Entity Setup                 | Stat        | us: Active                          | Bus          | iness Performa     | nce      |                      |          |            |           |          |
| Coups Vented                       |             | Edit                                | linvo<br>Ord | ices<br>ir Changes |          |                      |          |            |           |          |
| Escrat Devrecentations<br>Remit-To |             |                                     | Ord          | er Libe Confirm    | ation    |                      |          | -          |           |          |

## 3. Choose Legal Entity Setup.

| Coupa supplier portal DEMO -   NOTIFICATIONS 🚳   HELE |         |                      |                    |          |          |                      |          | р.,              |   |
|-------------------------------------------------------|---------|----------------------|--------------------|----------|----------|----------------------|----------|------------------|---|
| Home Profile O                                        | rders   | Service/Time Sheets  | ASN                | Invoices | Catalogs | Business Performance | Sourcing | Add-ons Setup    |   |
| Admin Customer Setup                                  | Conn    | ection Requests      |                    |          |          |                      |          |                  |   |
| Admin Legal Entit                                     | ty Setu | ıp                   |                    |          |          |                      |          | Add Legal Entity | ŗ |
| Users                                                 | Le      | gal Entity           |                    |          |          |                      |          |                  |   |
| Merge Requests                                        |         | ✓ Test Dev Supplier  |                    |          |          |                      |          | Actions ~        |   |
| Legal Entity Setup                                    |         |                      |                    |          |          |                      |          | Actions -        |   |
| Coupa Verified                                        |         |                      |                    |          |          |                      |          | Actions +        |   |
| Fiscal Representatives                                |         |                      |                    |          |          |                      |          |                  |   |
| Remit-To                                              |         |                      |                    |          |          |                      |          | Actions +        |   |
| Terms of Use                                          |         |                      |                    |          |          |                      |          | Actions -        |   |
| Payment Preferences 🗸                                 | -       | Previous 12345678910 | $Next \rightarrow$ |          |          |                      |          |                  |   |
| Static Discounting                                    |         |                      |                    |          |          |                      |          |                  |   |
| sFTP Accounts                                         |         |                      |                    |          |          |                      |          |                  |   |
| cXML Errors                                           |         |                      |                    |          |          |                      |          |                  |   |
| sFTP File Errors (to<br>Customers)                    |         |                      |                    |          |          |                      |          |                  |   |

## 4. Click on Add Legal Entity

🛑 🔵 organon.com 🌒

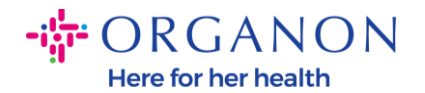

| 💭 coupa supplier p                 | ortal               |              |             |          |                      | DEMO     | NOTIFIC/ | ATIONS (99+)   HELP ~ |
|------------------------------------|---------------------|--------------|-------------|----------|----------------------|----------|----------|-----------------------|
| Home Profile Or                    | ders Service/Time   | e Sheets 🛛 🗚 | SN Invoices | Catalogs | Business Performance | Sourcing | Add-ons  | Setup                 |
| Admin Customer Setup               | Connection Requests |              |             |          |                      |          |          |                       |
| Admin Legal Entity                 | y Setup             |              |             |          |                      |          |          | Add Legal Entity      |
| Users                              | Legal Entity        |              |             |          |                      |          |          |                       |
| Merge Requests                     | ✓ Test Dev S        | upplier      |             |          |                      |          |          | Actions +             |
| Legal Entity Setup                 | ✓ CR 1038 C         | create 2     |             |          |                      |          |          | Actions +             |
| Coupa Verified                     | ✓ Test15.02         | 2023         |             |          |                      |          |          | Actions +             |
| Fiscal Representatives             | • 103(10.02.)       | 2020         |             |          |                      |          |          |                       |
| Remit-To                           | ✓ Test              |              |             |          |                      |          |          | Actions +             |
| Terms of Use                       |                     |              |             |          |                      |          |          | Actions +             |
| Payment Preferences 🐱              | - Previous 1234     | 5678910 Ne   | at          |          |                      |          |          |                       |
| Static Discounting                 |                     |              |             |          |                      |          |          |                       |
| sFTP Accounts                      |                     |              |             |          |                      |          |          |                       |
| cXML Errors                        |                     |              |             |          |                      |          |          |                       |
| sFTP File Errors (to<br>Customers) |                     |              |             |          |                      |          |          |                       |
| «FTD File Status /from             |                     |              |             |          |                      |          |          |                       |

**5.** Enter the official name of your business that is registered with the local government, select the country/region where it is located and click **Continue**.

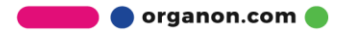

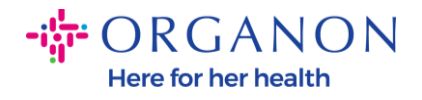

#### Where's your business located?

| sible. |                                         | oustonners, compres |                                                                                                    |
|--------|-----------------------------------------|---------------------|----------------------------------------------------------------------------------------------------|
|        | * Legal Entity Name<br>* Country/Region | <br>~               | This is the official name of your<br>business that is registered with<br>the local government and the<br>country/region where it is<br>located. |

6. Select the customers you would like to see the new legal entity, then click Save & Continue

|       | Tell your customers about your organization |
|-------|---------------------------------------------|
|       | 1 2 3 4                                     |
|       |                                             |
| Which | customers do you want to see this?          |
|       | Z All                                       |
|       | Organon TEST - Demo Supplier                |
|       | 🗹 organon-dev -                             |
|       | 🛛 Organon TES'                              |
|       | 🗹 organon-dev -                             |
|       |                                             |
|       | 🗹 organon-dev -                             |
|       | ✓ organon-dev - ✓ organon-dev -             |

🛑 🔵 organon.com 🔵

<u>∩</u> | н

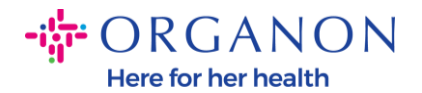

7. Add the address and the Tax ID, then click Save & Continue

| * Address Line 1                                                                |                                 |                                 |                                                                                                    |
|---------------------------------------------------------------------------------|---------------------------------|---------------------------------|----------------------------------------------------------------------------------------------------|
| Address Line 2                                                                  |                                 | REQUIRED FOR INVOICING          |                                                                                                    |
| * City                                                                          |                                 | Enter the registered address of |                                                                                                    |
| State                                                                           |                                 | your legal entity. This is the  |                                                                                                    |
| * Restal Cade                                                                   |                                 | same location where you         |                                                                                                    |
| Postal Code                                                                     |                                 | documents.                      |                                                                                                    |
| Country/Region Alger                                                            | ia                              |                                 |                                                                                                    |
| v Us                                                                            | se this address for Remit-To 🥡  |                                 |                                                                                                    |
| V.                                                                              | se this for Ship From address 🥖 |                                 |                                                                                                    |
| nat is your Tax ID? 🕖                                                           |                                 |                                 |                                                                                                    |
| Country/Region Alge                                                             | ria 🗸                           | ] ×                             | Nov 1, 2022                                                                                                    |
| Country/Region Alge                                                             | iria 🗸 🗸                        | ) ×                             | Nov 1, 2022<br>New Feature Announcement                                                                                                    |
| Country/Region Alge                                                             | ria ~                           | ) ×                             | Nov 1, 2022<br><b>New Feature Announcement</b><br>Beginning in December 2022, Coupa<br>may validate your business name and                                                                                                    |
| Country/Region Age VAT ID                                                       | ria 🗸 VAT/GST Number            | ) ×                             | Nov 1, 2022<br><b>New Feature Announcement</b><br>Beginning in December 2022, Coupa<br>may validate your business name and<br>Tax ID with the records held by the tax<br>authorities to ensure accuracy of your                                                                                                    |
| Country/Region Age<br>VAT ID                                                    | don't have a VAT/GST Number     | ×                               | Nov 1, 2022<br><b>New Feature Announcement</b><br>Beginning in December 2022, Coupa<br>may validate your business name and<br>Tax ID with the records held by the tax<br>authorities to ensure accuracy of your<br>records held by us, subject to<br>availability of such validation services                                                                                      |
| Country/Region Alge VAT ID VAT ID Add additional Iscellaneous Invoice From Code | ria ~                           | ) ×                             | Nov 1, 2022<br><b>New Feature Announcement</b><br>Beginning in December 2022, Coupa<br>may validate your business name and<br>Tax ID with the records held by the tax<br>authorities to ensure accuracy of your<br>records held by us, subject to<br>availability of such validation services<br>by the tax authorities. In case of any<br>mismatches, you will be notified and wi |

8. On the next page, go to **Payment Type** and select from the drop down: **Address, Bank Account** and **Virtual Card**. The Address will pre-populate from the information provided in the previous steps.

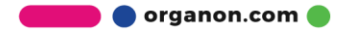

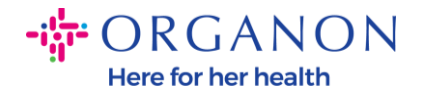

| V                         | /here do you want to receive payment? |
|---------------------------|---------------------------------------|
|                           | 1 2 3 4                               |
| * Payment Type Address    |                                       |
| What is your Remit-To Add | ress?                                 |
| Address Line 1            | test                                  |
| Address Line 2            | test                                  |
| City                      | test                                  |
| State                     | test                                  |
| Postal Code               | test                                  |
| Country/Region            | Belgium                               |

- **a.** Option **Address** if you would like a check mailed to you and enter the address.
- **b.** Option **Virtual Card** if you would like to be paid virtually and enter the card information (N/A for Organon)
- **c.** Option **Bank Account** where you must add all the required information

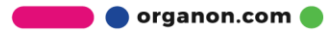

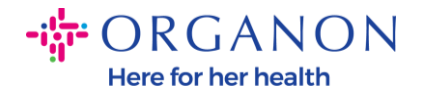

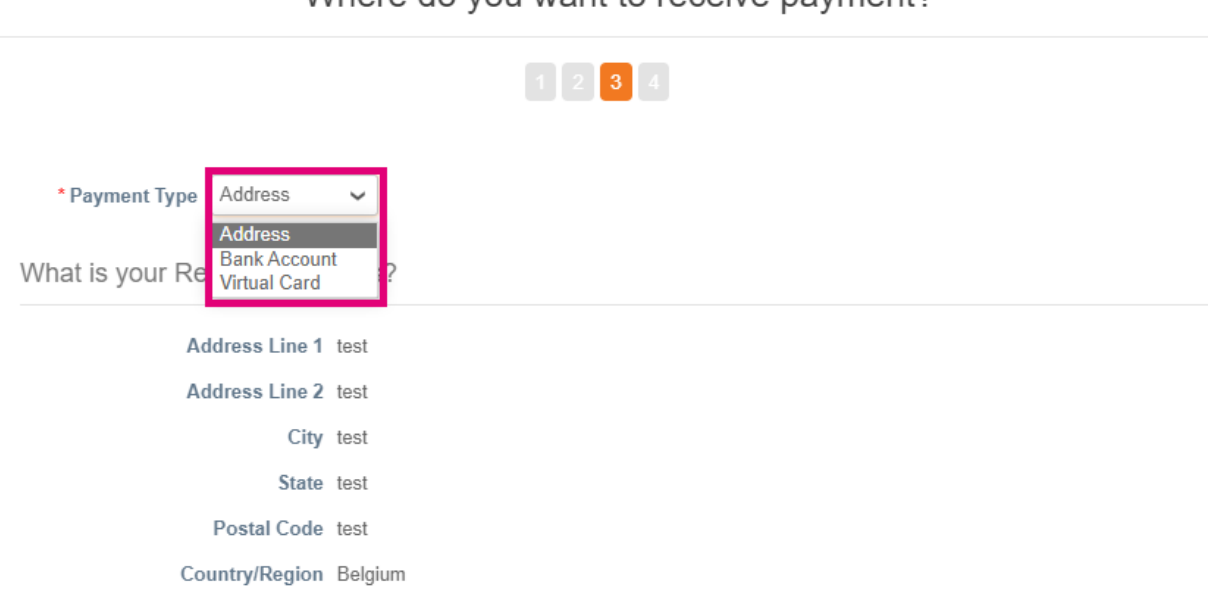

Where do you want to receive payment?

**Note**: Hover over the information icon for more details regarding required formatting.

**Note**: Accurate data must be maintained in Coupa and Organon to reduce payment delays.

| Account Number: |   | 0 |                                                                   |
|-----------------|---|---|-------------------------------------------------------------------|
| Confirm Account |   | [ | must be 1-34 characters without spaces (letters and numbers only) |
| Number:         | 0 |   |                                                                   |

## 9. Click Save & Continue

**10.** At this stage you can add another Remit-To location (Address and Bank Account), deactivate, or edit a Legal Entity (Manage)

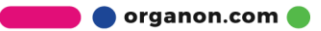

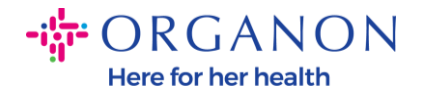

| Where of | do | you | want | to | receive | payment? |
|----------|----|-----|------|----|---------|----------|
|----------|----|-----|------|----|---------|----------|

| add more rocations, otherm.           | Se CICK INEXL    |        |        |
|---------------------------------------|------------------|--------|--------|
| Remit-To Account                      | Remit-To Address | Status |        |
| Bank Account<br>x<br>Test 2           | Test<br>505100   | Active | Manage |
| 4012<br>A<br>************************ | Algeria          |        |        |

### 11. Select Next

## 12. Do not click on Add Ship From, nor on Manage

|                                       | When                                                     | re do you ship goods from?                                          |               |
|---------------------------------------|----------------------------------------------------------|---------------------------------------------------------------------|---------------|
|                                       |                                                          | 1 2 3 4                                                             |               |
| For many countries where your legal e | s/regions including different sh<br>ntity is registered. | nipping details on the invoice is required if they are different to | Add Ship From |
| Title                                 | Status                                                   |                                                                     |               |
| test                                  | Active                                                   |                                                                     | Manage        |
| test                                  |                                                          |                                                                     |               |
| test                                  |                                                          |                                                                     |               |
| test                                  |                                                          |                                                                     |               |
| Belgium                               |                                                          |                                                                     |               |
|                                       |                                                          | Deactivate Lena                                                     | I Entity      |

**13.** Select **Done.** Now the Legal Entity can be used on the new invoices.

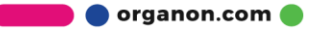

×

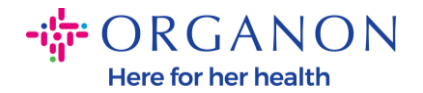

|                                                                                                    | Setup Comp                              | olete                             |                     |      |
|----------------------------------------------------------------------------------------------------|-----------------------------------------|-----------------------------------|---------------------|------|
|                                                                                                    | 1 2 3 4                                 |                                   |                     |      |
|                                                                                                    |                                         |                                   |                     |      |
|                                                                                                    |                                         |                                   |                     |      |
|                                                                                                    | •                                       |                                   |                     |      |
|                                                                                                    | Congratulati                            | ons!                              |                     |      |
| This leg                                                                                                    | al entity can now be use                | d on new invoices.                |                     |      |
| To not paid. Most sustamore require                                                                           | that you cond that                      | n this normant inf                | o in in addition to |      |
| providing it on the invoice.                                                                                  | e that you send the                     | n mis payment ini                 | o in in addition to |      |
| <ul> <li>Click on the Profile Tab to see if your</li> <li>Otherwise, you'll have to send it to the</li> </ul> | customer has a for<br>em through anothe | m that collects pag<br>r channel. | yment information.  |      |
|                                                                                                    | enn anough anothe                       | r channel.                        |                     |      |
|                                                                                                    | Go to Orders                            | Go to Invoicos                    | Poturn to Admin     | Dono |
|                                                                                                    | Go to Orders                            | Go to invoices                    | Return to Admin     | Done |

If you want any changes of your **Banking** or **Remit-To information** to reflect on Organon side as well, **contact your Organon representative.** 

COUPA can create only one remit to per vendor.

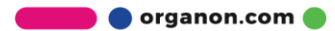